| RT-AC290                           | ) Logout Reboo                                                                                                    | English 🔻                                      |
|------------------------------------|----------------------------------------------------------------------------------------------------|------------------------------------------------|
| Quick Internet<br>Setup<br>General | Operation Mode: <u>Wireless router</u> Firm<br>SSID: <u>siblin siblin_5G</u><br>LAN IP DHCP Server Route IPTV                                          | ware Version: <u>3.0.0.4.384_81351</u>         |
|                                    | LAN - IPTV                                                                                                    |                                                |
| Guest Network                      | To watch IPTV, the WAN port must be connected to the Internet. Please go to <u>WAN - Dual WAN</u> to confirm that WAN port is assigned to primary WAN. |                                                |
| AiProtection                       | LAN Port                                                                                                    |                                                |
| Adaptive QoS                       | Select ISP Profile                                                                                                    | None                                           |
| 🞊. Traffic Analyzer                | Choose IPTV STB Port                                                                                                    | None v                                         |
|                                    | Special Applications                                                                                                    |                                                |
| Game Boost                         | Use DHCP routes                                                                                                    | Microsoft •                                    |
| 👸 USB Application                  | Enable multicast routing (IGMP Proxy)                                                                                                    | Disable <b>v</b>                               |
| AiCloud 2.0                        | UDP Proxy (Udpxy)                                                                                                    | 0                                              |
| Advanced Settings                  | IGMP default version                                                                                                    | 3 •                                            |
| Wireless                           |                                                                                                    | Арріу                                          |
|                                    |                                                                                                    |                                                |
| 💮 wan                              |                                                                                                    |                                                |
| IPv6                               |                                                                                                    |                                                |
| VPN                                |                                                                                                    |                                                |
| 🚵 Firewall                         |                                                                                                    |                                                |
| Administration                     |                                                                                                    |                                                |
| 🛃 System Log                       |                                                                                                    |                                                |
| 🔯 Network Tools                    |                                                                                                    |                                                |
|                                    | Help & Support Manual   Utility   Produ                                                                                                    | Ict Registration   Feedback FAQ                |
|                                    |                                                                                                    | 2010 ACUSTAL Computer Inc. All rights recorded |